सर्वप्रथम ई मित्र पोर्टल पर लॉग इन करे। उसके पश्चात application service का चयन कर इसमें Application of Income and Asset certificate for Economically weaker sections (EWS) सेवा का चयन करे।

| M Inbox (78) - rishi.kumar.sain                  | i25@ ×                    | 🝨 Avail Application Servi     | ce × +                    |                                                            |                                                                                   |                             |                   |                     |                                       | - □                      | ×            |
|--------------------------------------------------|---------------------------|-------------------------------|---------------------------|------------------------------------------------------------|-----------------------------------------------------------------------------------|-----------------------------|-------------------|---------------------|---------------------------------------|--------------------------|--------------|
| $\leftrightarrow$ $\rightarrow$ C (1) https://e  | emitraapp.ra              | ajasthan.gov.in/emitraA       | pps/availServiceEform     | ?lang=en#                                                  |                                                                                   |                             |                   | ŕ                   | / 4 O 🖧                               | 篇   ●                    | :            |
| 🗰 Apps 🛛 Yahoo - login                           | M gmail                   | 03 Web Mail(1) - Govt         | R Login - RajOnline       | 🗋 emitra 🔶 https:                                          | //sso.rajastha 🚺 eMitra                                                           | MIS Portal 💾 Login Pa       | anel-cscmis POF P | DFSplit! - Split PD | PDFMerge! - N                         | erge                     | »            |
| Government<br>werk web Department of Information | nt of Ra<br>ion Technolog | jasthan<br>gy & Communication | Registe<br>Complain<br>Se | r 637660854<br>ht<br>rvice.emitra@rajasthan.<br>utility.er | l, 0141-2221424, 0141-22<br>gov.in helpdesk.emitra@raj:<br>nitra®rajasthan.gov.in | 221425<br>asthan.gov.in     | ζ                 |                     | E-ma<br>Effective Gr<br>Better Citize | overnance<br>en Services | Â            |
| <b></b>                                          |                           |                               | PM:- प्रिय कियोस्कधारक,   | Application for certificate                                | of Economically weaker                                                            |                             |                   | * 🖬 🛧               |                                       | sk<br>⊪n <del>√</del>    |              |
| 26 Home                                          | <                         | Dashboard > Service           | s> Avail Service> App     | lication                                                   |                                                                                   |                             |                   |                     |                                       |                          |              |
| nbox                                             | <                         |                               | Avail Application Ser     | ico                                                        |                                                                                   |                             |                   |                     |                                       |                          |              |
| Financial                                        | <                         | SERVICES                      |                           |                                                            |                                                                                   |                             |                   |                     |                                       |                          |              |
| Services                                         | <                         | Avail Application             | on Service                |                                                            |                                                                                   |                             |                   |                     |                                       |                          | <            |
| Transaction History                              |                           | econom                        |                           |                                                            | Q                                                                                 |                             |                   |                     | Advance                               | Search                   |              |
| Incomplete Transactions                          |                           | Application                   | of Income and Asset ce    | tificate for Economically                                  | weaker sections (EWS)(आर्थि                                                       | र्वक रूप से कमजोर वर्गों के | लिए आय और एसेस्ट  | प्रमाणपत्र का आवेदन | (ईडब्ल्यूएस))                         |                          | -1           |
| Receipt Reprint                                  |                           |                               |                           |                                                            |                                                                                   |                             |                   |                     |                                       |                          | - 11         |
| Verify Pending Transactions                      |                           |                               |                           |                                                            |                                                                                   |                             |                   |                     |                                       |                          | - 11         |
| Service Workflow For Applica<br>Services         | ation                     |                               |                           |                                                            |                                                                                   |                             |                   |                     |                                       |                          |              |
| Check Jio OTP                                    |                           |                               |                           |                                                            |                                                                                   |                             |                   |                     |                                       |                          | - 11         |
| 👗 Avail Service                                  | <                         |                               |                           |                                                            |                                                                                   |                             |                   |                     |                                       |                          | - 11         |
| Utility                                          |                           |                               |                           |                                                            |                                                                                   |                             |                   |                     |                                       |                          |              |
| Application                                      |                           |                               |                           |                                                            |                                                                                   |                             |                   |                     |                                       |                          |              |
| 🛔 User Management                                | <                         |                               |                           |                                                            |                                                                                   |                             |                   |                     |                                       |                          |              |
| 🖋 Tool Management                                | <                         |                               |                           |                                                            |                                                                                   |                             |                   |                     |                                       |                          |              |
|                                                  |                           |                               |                           |                                                            |                                                                                   |                             |                   |                     |                                       |                          | -            |
| 🕂 👩 🥭                                            | <b>a</b>                  | 1 🛃 🔋                         | ] 📕 📀                     |                                                            | 🦉 🛛 💓                                                                             | <b>1</b>                    | 📝 🚺               | Desktop »           | - 🔀 🖣 🖻 🔛                             | ENG 15:<br>15-03         | :05<br>-2019 |

2. अब आप आवेदक की भामाशाह आई डी/ आधार आई डी/ ई मित्र पंजीकरण संख्या दर्ज कर आगे बढे|

| 🝨 ऑनलाइन सेवा आवेदन 🛛 🗙             | +                            |                                 |                             |                     |                      |                      | -                        |                  | ×         |
|-------------------------------------|------------------------------|---------------------------------|-----------------------------|---------------------|----------------------|----------------------|--------------------------|------------------|-----------|
| ← → C ① https://emitraap            | p.rajasthan.gov.in/emitraApp | os/availServiceEform?lang=hi_   | IN#                         |                     |                      | \$                   | 🔞 🖸 🚜 👰                  | ſ                | :         |
| 🗰 Apps 🔰 Yahoo - login M gmai       | I 💽 Web Mail(1) - Govt       | 🎗 Login - RajOnline 🛛 🚹 emit    | a 🔶 https://sso.rajastha    | 🌆 eMitra MIS Portal | 🗋 Login Panel-cscmis | PDFSplit! - Split PD | PDFMerge! - Merge        |                  | »         |
| · '                                 | .2019 07:30 PM :- IX4 IФ4RФ  | , Bus Ticket Booking Φાલણ Idમ   | 1 4 Red Bus Ticket Bookin   | g सवा प्रारम्भ      |                      | # 2 *                | LSP KIOSK ADMIN -        | A                | ^         |
| 🕫 मुख्य पृष्ट 🗸                     | 🍘 डैशबोर्ड > सेवाये> सेवाओ   | का उपयोग> प्रमाण पत्र सेवाये    |                             |                     |                      |                      |                          |                  |           |
| 🗈 इनबॉक्स <                         | <b>D</b>                     |                                 |                             |                     |                      |                      |                          |                  | 11        |
| 6 वित्तीय <                         | सेवाए ऑनलाइन सेवा            | आवेदन                           |                             |                     |                      |                      |                          |                  | 11        |
| 👁 सेवाये 🗸                          | 🗷 सेवा के लिए आवेदन          |                                 |                             |                     |                      |                      |                          |                  | 11        |
| समस्त सेवाओ के लेन देन              | Application for partit       | icato of Economically weaker    | noctions (आर्थिक फ्रार मे क | प्रजोग 0            |                      |                      | विधास के अनमार मेवा जोजे |                  | a 11      |
| अधूरे लेन देन                       | Application for certil       | icale of Economically weaker    | sections(onidation and a di |                     |                      |                      | Indentity office and on  |                  |           |
| रसीद दुबारा छापे                    |                              |                                 |                             |                     |                      |                      |                          | - 4              |           |
| लंबित लेनदेन सत्यापित करें          | 🗷 जानकारी                    |                                 |                             |                     |                      |                      |                          |                  |           |
| सेवा सेवाओं के लिए सेवा कार्यप्रवाह | भामाशाह आईडी                 | भामाशाह आईडी                    | आगे बढ़ें                   |                     |                      |                      |                          |                  | 1         |
| जियो ओटीपी की जांच करें             | आधार (आई डी)                 | आधार (आई डी)                    | आगे बढ़ें                   |                     |                      |                      |                          |                  |           |
| 🛔 सेवाओ का उपयोग 💦 🖒                | ईमित्र पंजीकरण संख्या        |                                 |                             |                     |                      |                      |                          |                  |           |
| पैसा जमा करने सम्बन्धी सेवाये       |                              | 2008992136                      | आग बढ़                      |                     |                      |                      |                          |                  |           |
| प्रमाण पत्र सेवाये                  |                              | ध्यान दें- कपया कम से कम एक प्र | चान दर्ज करे                |                     |                      |                      |                          |                  |           |
| 🛔 उपयोगकर्ता प्रबंधन 🛛 🗸            |                              |                                 |                             |                     |                      |                      |                          |                  |           |
| 🖌 साधन प्रबंधन 🗸                    |                              |                                 |                             |                     |                      |                      |                          |                  |           |
|                                     | 🗷 प्रोफाइल देखने के ति       | १ए यहाँ क्लिक करे               |                             |                     |                      |                      |                          |                  |           |
|                                     | 🗷 मूलभूत जानकारी             |                                 |                             |                     |                      |                      | ✓ Refresh                |                  |           |
|                                     | एस एस ओ आई डी                |                                 |                             | इ मित्र रजिस्ट्रेश  | न संख्या 2008        | 3992136              |                          |                  | Ţ         |
| 🛋 👩 🥭 🛅                             |                              | 🛃 🕥 🔶                           | 🧣 🦉 🔰                       |                     | 🔒 📝                  | Desktop »            | 🛛 🛃 🕴 🏴 🔛 ENG            | 12:19<br>15-03-2 | 9<br>2019 |

 अब आवेदक की सामान्य जानकारी आपको दिखेगी। भरी हुई जानकारी को देखकर नीचे "सेव" बटन पर क्लिक करे।

| SSOD                                                                                                    |                                                                                                    | Emitra Reg. No                                                                                                    | -                                                                                                    |                                                                                                    |
|----------------------------------------------------------------------------------------------------|----------------------------------------------------------------------------------------------------|----------------------------------------------------------------------------------------------------|----------------------------------------------------------------------------------------------------|----------------------------------------------------------------------------------------------------|
| Display Name                                                                                                    |                                                                                                    | Display Name In Hindi                                                                                                    | 2008992136                                                                                                    |                                                                                                    |
| Day Of Bala                                                                                                    | vimal kumar khandelvial                                                                                                    | Creater                                                                                                    | विमत कुम्पर शहेतवात                                                                                                    |                                                                                                    |
| Frame CH Enter                                                                                                    | 24/05/1979                                                                                                    | Genoe                                                                                                    | MALE((1844)                                                                                                    | •                                                                                                    |
| Mobile No. *                                                                                                    |                                                                                                    | Ehamashah KD/Ehamashah<br>Ereptiment Number                                                                                                    |                                                                                                    | ``                                                                                                    |
| Aadhar 1d                                                                                                    |                                                                                                    | Category*                                                                                                    | GENERAL (सामान्य)                                                                                                    | · ·                                                                                                    |
| Marital Status"                                                                                                    | MARRIED(विवादिय)                                                                                                    | Ration Card No                                                                                                    | Ration Card No.                                                                                                    |                                                                                                    |
| PAN No.                                                                                                    | TIAN NO.                                                                                                    | Voter ID                                                                                                    | Voler ID                                                                                                    |                                                                                                    |
| Electricity K No.                                                                                                    | Electricity K No.                                                                                                    | Driving License No.                                                                                                    | Onlying License No.                                                                                                    |                                                                                                    |
| - IFSC Code                                                                                                    | + IFSC Code                                                                                                    | Passport No.                                                                                                    | Passpot No.                                                                                                    |                                                                                                    |
| Water Bill No.                                                                                                    | Water Bill No.                                                                                                    | Bank Account No.                                                                                                    | Bank Account No.                                                                                                    |                                                                                                    |
|                                                                                                    | Contraction of the second second second second second second second second second second second second second s                                                                                                    | Branch Name                                                                                                    |                                                                                                    |                                                                                                    |
| Berk Name       X     € Avail Application Servaappırajasthan.gov.in/emitra       ymail     2 Web Mail(1) - Govt                                                                                                    | ice × +<br>Apps/availServiceEform?lang=en#<br>. R Login - RajOnline C emitra 🔶 https://                                                                                                    | //sso.rajastha 🚺 eMitra MIS Portal                                                                                                    | Cestop • • • • • • • • • • • • • • • • • • •                                                                                                    | Ch Adatress 1540                                                                                                    |
| X Avail Application Serv<br>aapp.rajasthan.gov.in/emitra<br>mail 2 Web Mail(1) - Govt                                                                                                    | ice x +<br>Apps/availServiceEform?lang=en#<br>. Rural © Urban                                                                                                    | //sso.rajastha                                                                                                    | Peestop * * ; * *                                                                                                    | © Address<br>♥ (M6 1567<br>1567<br>1567                                                                                                    |
| X Avail Application Serv<br>aappı:rajasthan.gov.in/emitra<br>mail 2 Web Mail(1) - Govt<br>Current Address In Englah*                                                                                                    | ice × +<br>Apps/availServiceEform?lang=en#<br>. R Login - RajOnline D emitra 	https://<br>Rural  Urban<br>338, gali no 10, barkat nagar, tonk phata                                                                                                    | (1) (1) (1) (1) (1) (1) (1) (1) (1) (1)                                                                                                    | ि Login Panel-cscmis 🚾 PDFSplitt-<br>धाँ<br>338, गली न 10 बरकत नगर                                                                                                    | ウ. Adatress         1507           ウ. Adatress         1507           ウ. Adatress         1507           ウ. Adatress         0           シ. コーン         0           シ. コーン </td                                                                                                    |
| X Avail Application Servard<br>Avail Application Servard<br>Avail Application Servard<br>Address In Englah*<br>Country*                                                                                                    | ice X +<br>Apps/availServiceEform?lang=en#<br>Rural @ Urban<br>338, gali no 10, barkat nagar, tonk phata<br>INDIA                                                                                                    | //sso.rajastha C eMitra MIS Portal<br>ak, jaipur Address In Hi<br>st. jaipur State*                                                                                                    | eestep • • • • • • • • • • • • • • • • • • •                                                                                                    | <mark>৫. Address । 567</mark><br>• য়ে চেন্ত <u>। 567</u><br>• য়ে চেন্ত <u>। 567</u><br>• য়ে চন্ত <u>। 567</u><br>• য়ে চন্ত <u>। 567</u><br>• য়ে <u>। 567</u><br>• য়ে <u>। 567</u><br>• য়ে <u>। 567</u><br>• <u>। 567</u><br>• |
| X Avail Application Serv<br>aapp.rajasthan.gov.in/emitra<br>ymail 2 Web Mail(1) - Govt<br>Current Address In English*<br>Address In English*<br>Country*<br>Division*                                                                                                    | ice × +<br>Apps/availServiceEform?lang=en#<br>Rural (ف) Urban<br>338, gali no 10, barkat nagar, tonk phata<br>INDIA<br>JAIPUR DIVISION( जपपुर प्रभाग)                                                                                                    | //sso.rajastha I eMitra MIS Portal<br>ak, jaipur Address in Hi<br>State*<br>Ulatret*                                                                                                    | telatop<br>Login Panel-cscmis 🔯 PDFSplitt<br>di <sup>4</sup><br>238, गती न 10 बरकत नगः<br>RAJASTHAN( राजस्थान)<br>Jalpur(लपपुर)                                                                                                    | <ul> <li>Adotress</li> <li>1507</li> <li>1507</li> <li>1007</li> <li>1007</li></ul>                                                                                                    |
| Eerk Name  Eerk Name                                                                                                    | ice x +<br>Apps/availServiceEform?lang=en#<br>Rural  Urban<br>Saga gali no 10, barkat nagar, tonk phata<br>INDIA<br>JAIPUR DIVISION( जपपुर प्रभाग)<br>JAIPUR(जपपुर)                                                                                                    | //sso.rajastha 💽 eMitra MIS Portal<br>sk, jalpur Address In Hi<br>sk, jalpur State<br>Ulatrict<br>Ulatrict<br>Ulatrict<br>Unicipality                                                                                                    | ि Login Panel-cscmis लि PDFSplit -<br>वांग<br>(1) 233, गती ने 10 बररकत नग<br>(1) 233, गती ने 10 बररकत नग<br>(1) 233, गती ने 10 बररकत नग<br>(1) 233, गती ने 10 बररकत नग<br>(1) 233, गती ने 10 बररकत नग                                                                                                    | 21 Adotres 1507<br>1507<br>1007<br>1007<br>1007                                                                                                    |
| Konse      Konse      Konse | ice × +<br>Apps/availServiceEform?lang=en#<br>Rural (ف) Urban<br>Rural (ف) Urban<br>338, gali no 10, barkat nagar, tonk phata<br>INDIA<br>JAIPUR DIVISION( जपपुर प्रभाग)<br>JAIPUR (जपपुर)<br>Ward No-54(कार्ड न: - 54)                                                                               | //sso.rajastha   eMitra MIS Portal  k, jaipur  k, jaipur  Kunicepality  Pin Code*                                                                                                    | Login Panel-cscmis         PDFSpitt           'sit'         338, गरी न 10 बरकत नगर<br>RAJASTHAN( राजस्थान)<br>Jaipur(त्रयपुर)<br>JAIPUR(त्रयपुर)<br>JAIPUR(त्रयपुर)<br>302015                                                                                                    | <ul> <li>Adotress</li> <li>1547</li> <li>1547</li></ul>                                                                                                    |
| Konse      Konse      Konse | ice x +<br>Apps/availServiceEform?lang=en#<br>Rural ● Urban<br>Sala, gali no 10, barkat nagar, tonk phata<br>NDIA<br>JAIPUR (जपपुर)<br>JAIPUR (जपपुर)<br>Ward No-54(वार्ड न:-54)                                                                                                    | //sso.rajastha   e Mitra MIS Portal  sk, jaipur  sk, jaipur  sk, jaipur  pr  Address in Hi  state  postriet  pr  pr  pr  pr  pr  pr  pr  pr  pr  p                                                                                                    | Centry         PDFSplit           Login Panel-csemis <ul> <li>PDFSplit</li> <li>338, गती न 10 वरकत नगः</li> <li>RAJASTHAN( राजस्थन)</li> <li>Jaipur(लयपुर)</li> <li>JAiPUR(लयपुर)</li> <li>302015</li> </ul>                                                                                                    | Address 150<br>२ छाउँ 150<br>इमेर मिट छिँ PDFMergel - N<br>टोक फाटक जयपुर<br>                                                                                                    |
| X Avail Application Serv<br>aapp.rajasthan.gov.in/emitra<br>mail Web Mail(1) - Govt<br>Current Address In Englah*<br>Country*<br>Division*<br>Tahsi*<br>Ward*<br>Permanent Address<br>Address In Englah*                                                                                                    | ice × +<br>Apps/availServiceEform?lang=en#<br>Rural @ Urban<br>Sala, gali no 10, barkat nagar, tonk phate<br>INDIA<br>JAIPUR (여ਧ몇 )<br>Ward No-54(वार्ड 국: - 54)<br>Rural @ Urban<br>Sala, gali no 10, barkat nagar, tonk phate                                                                       | //sso.rajastha       Image: style in the style in the style in                   | Login Panel-cscmis      PDFSplit -      det     S38, गती न 10 बरकत नगः     S38, गती न 10 बरकत नगः     S38, गती न 10 बरकत नगः     S38, गती न 10 बरकत नगः                                                                                                    | Address         500           P. Address         500           Spite Dues         500           Spite PD         PD FMergel - N           टीक फाटक सयपुर                                                                                                    |
| X Avail Application Serv<br>aapp.rajasthan.gov.in/emitra<br>ymail 2 Web Mail(1) - Govt<br>Current Address In English*<br>Country*<br>Division*<br>Tahai*<br>Ward*<br>Permanent Address<br>Address In English*<br>Country*                                                                                                    | ice × +<br>Apps/availServiceEform?lang=en#<br>. ℝ Login - RajOnline  emitra  trys<br>Rural  Urban<br>S38, gali no 10, barkat nagar, tonk phate<br>INDIA<br>JAIPUR (जपपुर)<br>JAIPUR(जपपुर)<br>Ward No-54(जार्ड न:- 54)<br>Rural  Urban<br>S38, gali no 10, barkat nagar, tonk phate<br>INDIA<br>INDIA | //sso.rajastha  () eMitra MIS Portal  () State  () State  () Detrict  () Municipality  () Pin Code*  () State  () State  () | Login Panel-cscmis      PDFSplitt      S38, गरी न 10 बरकत नग      RAJASTHAN( राजस्थл)      Jaipur(जयपुर)      JAiPUR(जयपुर)      S02015      Mainagenetic and मा      RAJASTHAN( राजस्थл)      RAJASTHAN( राजस्थл)                                                                                                    | २       ८       ८       ८       ८         २       ८       ८       ८       ८       ८       ८       ८       ८       ८       ८       ८       ८       ८       ८       ८       ८       ८       ८       ८       ८       ८       ८       ८       ८       ८       ८       ८       ८       ८       ८       ८       ८       ८       ८       ८       ८       ८       ८       ८       ८       ८       ८       ८       ८       ८       ८       ८       ८       ८       ८       ८       ८       ८       ८       ८       ८       ८       ८       ८       ८       ८       ८       ८       ८       ८       ८       ८       ८       ८       ८       ८       ८       ८       ८       ८       ८       ८       ८       ८       ८       ८       ८       ८       ८       ८       ८       ८       ८       ८       ८       ८       ८       ८       ८       ८       ८       ८       ८       ८       ८       ८       ८       ८       ८       ८       ८       ८       ८       ८       ८       ८       ८                                                                                                    |
|                                                                                                    | ice × +<br>Apps/availServiceEform?lang=en#<br>Rural • Urban<br>INDIA<br>JAIPUR DIVISION( जपपुर प्रभाग)<br>JAIPUR(जपपुर)<br>Ward No-54(वार्ड न: - 54)<br>Rural • Urban                                                                                                    | //so.rajastha   eMitra MIS Portal  sk, jalpur  sk, jalpur sk, jalpur  sk, jalpur  sk, jalpur  sk, jalpur  sk, jalpur  sk, jalpur  sk, jalpur  sk, jalpur  sk, jalpur  sk, j | Login Panel-cscmis      PDFSplit! -      Ali     Login Panel-cscmis      PDFSplit! -      Ali     S38, गती न 10 बराकत नग     AlASTHAN(राजस्थान)     Jaipur(व्यपुर)     S38, गती न 10 बराकत नग     RAJASTHAN(राजस्थान)     Jaipur(व्यपुर)     Jaipur(व्यपुर) | Contrast of the second second se                                                                                                    |
| Konse      Konse      Konse | ice X +<br>Apps/availServiceEform?lang=en#<br>Rural ● Urban<br>Rural ● Urban<br>Rural ● Urban<br>Rural ● Urban<br>Rural ● Urban<br>Rural ● Urban<br>Rural ● Urban<br>Rural ● Urban                                                                                                    | //sso.rajastha   eMitra MIS Portal  ak, jaipur  ak, jaipur  Address In Hi  Pin Code*  ak, jaipur  Address In Hi  Jaste*  Jaste*  Jaste*  Jaste*  Jaste*  Jaste*  Jaste*  Jaste*  Jaste*  Jaste*  Jaste*  Jaste*  Jaste*  Jaste*  Jaste*  Jaste*  Jaste*  Jaste*  Jaste*  Jaste*  Jaste*  Jaste*  Jaste*  Jaste*  Jaste*  Jaste*  Jaste*  Jaste*  Jaste*  Jaste*  Jaste*  Jaste*  Jaste*  Jaste*  Jaste*  Jaste*  Jaste*                                                                                                    | Login Panel-cscmis         PDFSplit           ud*         338, गती न 10 बरकत नगः           प्रियंग         338, गती न 10 बरकत नगः           Jaipur(लपपुर)         Jaipur(लपपुर)           Jaipur(लपपुर)         Jaipur(लपपुर)           Jaipur(लपपुर)         Jaipur(लपपुर)           Jaipur(लपपुर)         Jaipur(लपपुर)           Jaipur(लपपुर)         Jaipur(लपपुर)           Jaipur(लपपुर)         Jaipur(लपपुर)                                                                                                    | Address         6 cm           ে ে ে ে ে ে ে ে ব पुर         ে ে ব पुर           ে ে ক ব पुर         ে ে ব पुर           ে ব क फाटक व पपुर                                                                                                    |

 सेव बटन पर क्लिक करने के पश्चात एक डाईलोग बॉक्स प्रदर्शित होगा जिसमे ok बटन पर क्लिक कर आगे बढे

| M Inbox (78) - rishi.kumar.saini25 🛛 🗙 🍨 Avail Application Service | × +                                                            |                              | - D ×                                                  |
|--------------------------------------------------------------------|----------------------------------------------------------------|------------------------------|--------------------------------------------------------|
| ← → C ③ https://emitraapp.rajasthan.gov.in/emitraApp               | os/availServiceEform?lang=en#                                  |                              | 🖈 🗳 🖸 🚜 👰   🕡 :                                        |
| 👯 Apps 🍸 Yahoo - login M gmail 📴 Web Mail(1) - Govt                | 💫 Login - RajOnline 🗋 emitra 🔶 https://sso.rajastha 🚹 el       | Vitra MIS Portal 🕒 Login Pan | el-cscmis 🚧 PDFSplit! - Split PD 🚧 PDFMerge! - Merge » |
|                                                                    | INDIA                                                          |                              | RAJASTHAN( राजस्थान)                                   |
| Division*                                                          | JAIPUR DIVISION( जयपुर प्रभाग)                                 | District*                    | Jaipur(जयपुर)                                          |
| Tehsil*                                                            | Data Updated Successfully for New Emitra Registration ID 20089 | 92136 ×                      | JAIPUR(जयपुर)                                          |
| Ward*                                                              |                                                                | ОК                           | 302015                                                 |
| Permanent Addr                                                     | ess 🔵 Rurai 💿 Urban                                            |                              | Same As Current Address                                |
| Address In Englis                                                  | h* 338, gali no 10, barkat nagar, tonk phatak, jaipur          | Address In Hindi*            | 338, गली न 10 बरकत नगर टोंक फाटक जयपुर                 |
| Country*                                                           |                                                                | State*                       | RAJASTHAN( रাजस्थान)                                   |
| Division*                                                          | JAIPUR DIVISION( जयपुर प्रभाग)                                 | District*                    | Jaipur(जयपुर)                                          |
| Tehsil*                                                            | JAIPUR(जयपुर)                                                  | Municipality*                | JAIPUR(जयपुर)                                          |
| Ward*                                                              | Ward No-54(वार्ड न: - 54)                                      | Pin Code*                    | 302015                                                 |
|                                                                    |                                                                |                              |                                                        |
|                                                                    |                                                                |                              |                                                        |
| © Next                                                             |                                                                |                              |                                                        |
|                                                                    | © 2019 - 2020                                                  |                              | Build Version V001140320191900                         |
|                                                                    |                                                                |                              | Desktop * 15:08                                        |

5. अगले पेज पर next बटन पर क्लिक कर आगे बढे|

| M Inbox (78) - rishi.kumar.saini25 🛛 🗙 😒 Avail Application Service 🗙 | +                                                  |                              | -                                                    | □ ×                 |
|----------------------------------------------------------------------|----------------------------------------------------|------------------------------|------------------------------------------------------|---------------------|
| ← → C ① https://emitraapp.rajasthan.gov.in/emitraApps/availSet       | rviceEform?lang=en#                                |                              | x 🗳 🖸 🦓 🙀                                            | 0 :                 |
| 🗰 Apps 🔰 Yahoo - login M gmail 📴 Web Mail(1) - Govt ℝ Login -        | RajOnline 🗋 emitra 🔶 https://sso.rajastha 🚺 eN     | fitra MIS Portal 📑 Login Pan | el-cscmis 🛛 PDFSplit! - Split PD 🔽 PDFMerge! - Merge | **                  |
|                                                                      | INDIA                                              |                              | RAJASTHAN( राजस्थान) 🔹                               | *                   |
| Division*                                                            | JAIPUR DIVISION( जयपुर प्रभाग)                     | District*                    | Jaipur(जयपुर) ▼                                      |                     |
| Tehsil*                                                              | JAIPUR(जयपुर)                                      | Municipality                 | JAIPUR(जयपुर)                                        |                     |
| Ward*                                                                | Ward No-54(वार्ड न: - 54) 🔻                        | Pin Code*                    | 302015                                               |                     |
|                                                                      |                                                    |                              |                                                      |                     |
| Permanent Address                                                    | Rural 🔘 Urban                                      |                              | Same As Current Address                              | <                   |
| Address In English*                                                  | 338, gali no 10, barkat nagar, tonk phatak, jaipur | Address In Hindi*            | 338, गली न 10 बरकत नगर टोंक फाटक जयपुर<br>//         |                     |
| Country*                                                             | INDIA •                                            | State*                       | RAJASTHAN( राजस्थान) 🔻                               |                     |
| Division*                                                            | JAIPUR DIVISION( जयपुर प्रभाग)                     | District*                    | Jaipur(जयपुर) 🔻                                      |                     |
| Tehsil*                                                              | JAIPUR(जयपुर)                                      | Municipality*                | JAIPUR(जयपुर)                                        |                     |
| Ward*                                                                | Ward No-54(वार्ड न: - 54) •                        | Pin Code*                    | 302015                                               |                     |
|                                                                      |                                                    |                              |                                                      |                     |
|                                                                      |                                                    |                              |                                                      |                     |
| Vext                                                                 |                                                    |                              |                                                      | - 1                 |
|                                                                      | © 2019 - 2020                                      |                              | Build Version V00114032                              | 0191900 🛫           |
| 💶 💿 (2) 🛅 🖡 🔣 🚞 🗷                                                    | 💽 🔶 😵 🦉 🚺                                          |                              | 📑 🚺 Desktop 🎽 🔺 🔁 📢 🍽 🔛 ENG                          | 15:08<br>15-03-2019 |

 इसके पश्चात ई फॉर्म खुलेगा जिसमे आप आवेदक की फोटो और अन्य जानकारिया भरे| इसके साथ ही जरूरी दस्तावेज अपलोड करे|

| M Inbox (78) - rishi.kumar.saini25@                | ×        | 🔮 Avail Application Service x +                                                                                                    | -                        |                    |
|----------------------------------------------------|----------|----------------------------------------------------------------------------------------------------|--------------------------|--------------------|
| $\leftrightarrow$ $\rightarrow$ C (i) https://emit | traapp.r | ajasthan.gov.in/emitraApps/availServiceEform?lang=en#                                                                                     | r 🗳 🕐 🚜 👳 🗌              | <b>7</b> :         |
| 🗰 Apps 🍸 Yahoo - login M                           | gmail    | 📴 Web Mail(1) - Govt 🎗 Login - RajOnline 🗋 emitra 🔶 https://sso.rajastha 🚺 eMitra MIS Portal 📋 Login Panel-cscmis 🚾 PDFSplit! - Split PD  | PDFMerge! - Merge        | >>                 |
| Financial                                          | <        | SERVICES Avail Application Service                                                                                                    |                          |                    |
| Services                                           | <        | ☑ Avail Application Service                                                                                                    |                          |                    |
| Transaction History                                |          | Application of income and Asset certificate for Economically weaker sections (E ${\bf Q}_{\rm c}$                                         | Advance Search           |                    |
| Receipt Reprint                                    |          |                                                                                                    |                          |                    |
| Verify Pending Transactions                        |          | 2 EForm                                                                                                    |                          |                    |
| Service Workflow For Application<br>Services       |          | आर्थिक रूपा से काफ्रोर त्यों के लिए आतेटन एन                                                                                              |                          | <                  |
| Check Jio OTP                                      | <        | आर्थिक रूप से कमजोर वर्गी (Conomically Weaker Sections)<br>के लिए भारत सरकार/ राजस्थान सरकार के अधीन पढ़ों और                             | Choose File EOI_eMitraPo | ort                |
| Utility Application                                |          | संवाओं के लिए नाकारंगया एव श्रेक्षणक संस्थाओं में<br>प्रवेश हेतु आरक्षण के लिए Income & Asset Certificate<br>प्राप्त करने हेतु आवेदन पत्र | EOI_eMitraPortal.rar     |                    |
| 🛔 User Management                                  | <        | आवेदन का स्थान                                                                                                    |                          |                    |
| F Tool Management                                  | <        | चयन करें <b>प</b> ह फ़ील्ड आवश्यक है                                                                                                    |                          |                    |
|                                                    |          | आवेदक सम्बधी आवश्यक सूचना                                                                                                    |                          |                    |
|                                                    |          | शीर्षक* चयन करें प्रार्थों का नाम ( हिंदी मे ) * विमल कुमार खंडेलवाल                                                                      |                          |                    |
|                                                    |          | यह फ्रील्ड आवस्थक हे<br>प्राप्तें का नाम ( इंग्लिय मे ) * vimal kumar khandelwal                                                          |                          |                    |
| 4 🔈 🥭 🛯                                            |          | 🖡 🔀 🚝 🔼 💽 🔶 🧠 🥥 🕱 😻 💽 Destop".                                                                                                    | - 🔀 📢 🏴 💬 ENG 1          | 15:40<br>5-03-2019 |

| Apps 🛐 Yahoo - login M gmail | 🔯 Web Mail(1) - Govt R Login      | - RajOnline 🗋 emitra 🔶 https://sso.rajastha 🚹          | eMitra MIS Portal 📋 Login Panel    | I-cscmis PDFSplit! - Split PD Por PDFMerge! - Mer               | ge    |
|------------------------------|-----------------------------------|--------------------------------------------------------|------------------------------------|-----------------------------------------------------------------|-------|
| User Management <            | आवेदन का स्थान                    |                                                        |                                    |                                                                 |       |
| ۶ Tool Management د          | BOTH CENTERAL/STATE               | E (दोनों केन्द्र / राज्य) 🔹                            |                                    |                                                                 |       |
|                              | आवेदक सम्बधी आवश्यक सूचना         |                                                        |                                    |                                                                 |       |
|                              | খীৰ্ঘক*                           | श्री                                                   | 🔻 प्रार्थी का नाम ( हिंदी मे ) *   | विमल कुमार खंडेलवाल                                             |       |
|                              | प्रार्थी का नाम ( इंग्लिश मे ) *  | vimal kumar khandelwal                                 | संबंध प्रकार*                      | पिता                                                            | Y     |
|                              | पिता / पति का नाम ( इंग्लिश मे )* | ML MACHIWAL                                            | माता का नाम ( इंग्लिश मे )         | MUNNA DEVI                                                      |       |
|                              | जन्म स्थान *                      | JAIPUR                                                 | जन्म तिथि*                         | 24/05/1979                                                      |       |
|                              | ਤਸ਼                               | 39                                                     | लिंग*                              | पुरुष                                                           | ¥     |
|                              | वैवाहिक स्थिति*                   | विवाहित                                                | <b>▼</b> धर्म*                     | HINDU(हिंदू)                                                    | T     |
|                              | जाति*                             | GENRAL                                                 | उपजाति*                            | BANIYA                                                          |       |
|                              | ईमेल                              |                                                        | मोबाइल नंबर*                       | 9828566633                                                      |       |
|                              | भामाशाह आईडी                      |                                                        | आधार आईडी                          | 33321354531                                                     |       |
|                              |                                   |                                                        |                                    |                                                                 |       |
|                              | क्या आवेदक की जाति भारत सरक       | ार/राज्य सरकार द्वारा अधिसचित अनुसचित जाति/ अनुसुचित ज | ानजाति/अन्य पिछडी जाति में से किसी | भी जाति में सम्मिलित है या नहीं)(हाँ या नहीं) यदि है तो कौनसी ज | जाति- |

| M Inbox (78) - rishi.kumar.saini25© 🗙 🝨                      | Avail Application Service      | × +                                            |                                          |                                                                           | - • ×                     |
|--------------------------------------------------------------|--------------------------------|------------------------------------------------|------------------------------------------|---------------------------------------------------------------------------|---------------------------|
| $\leftrightarrow$ $\rightarrow$ C (i) https://emitraapp.raja | asthan.gov.in/emitraApps/avail | ServiceEform?lang=en#                          |                                          | ☆ 🗳 🖸                                                                     | # 🖉   🕧 :                 |
| 🔛 Apps 🔀 Yahoo - login M gmail 🧕                             | 🛿 Web Mail(1) - Govt 🛛 💦 Log   | in - RajOnline 🗋 emitra 🔶 https://             | sso.rajastha 🚹 eMitra MIS Portal 🗋       | Login Panel-cscmis PDFSplit! - Split PD Por PDFMerge                      | e! - Merge »              |
|                                                              | क्या आवेदक की जाति भारत सर     | <b>कार∕राज्य सरकार द्वारा अधिसूचित अनुसूचि</b> | त जाति/ अनुसूचित जनजाति/अन्य पिछड़ी जाति | ते में से किसी भी जाति में सोम्मेलित है या नहीं।(हाँ या नहीं) यदि हे तो व | होनसी जाति- 🔺             |
|                                                              | जाति का नाम लिखे-              |                                                |                                          |                                                                           |                           |
|                                                              | क्या सम्मिलित है               | चयन करें                                       | जाति*                                    | -चयन करें-                                                                | v                         |
|                                                              | उपजाति*                        | चयन करें                                       | ٣                                        |                                                                           |                           |
|                                                              |                                |                                                |                                          |                                                                           |                           |
|                                                              | स्थाई पता                      |                                                |                                          |                                                                           |                           |
|                                                              | पता अंग्रेजी में               | 338, gali no 10, barkat nagar, ton             | k phatak, jaipur                         | 338, गली न 10 बरकत नगर टोंक फाटक जयपुर                                    |                           |
|                                                              | देश                            | INDIA                                          | राज्य                                    | RAJASTHAN( राजस्थान)                                                      |                           |
|                                                              | ਡਿਰੀਯਜ                         | JAIPUR DIVISION( जयपुर प्रभाग)                 | जिला                                     | Jaipur(जयपुर)                                                             |                           |
|                                                              | तहसील                          | JAIPUR(जयपुर)                                  | नगर पालिका                               | JAIPUR(जयपुर)                                                             |                           |
|                                                              | ਗਤੰ                            | Ward No-54(वार्ड न: - 54)                      | पंचायत समिति                             |                                                                           |                           |
|                                                              | ग्राम पंचायत                   |                                                | गॉंव*                                    |                                                                           |                           |
|                                                              | पिन कोड                        | 302015                                         |                                          |                                                                           |                           |
|                                                              |                                |                                                |                                          |                                                                           |                           |
|                                                              | वर्तमान पता                    |                                                |                                          |                                                                           |                           |
|                                                              |                                |                                                |                                          |                                                                           | -                         |
| 🗐 🧔 🔁                                                        | 1 🔀 🚞 🖊                        | . 📀 🔶 🛸                                        | 🥥 🗴 🔝 🖉                                  | 🛖 📝 🚺 Desktop 🎽 🛪 🐮 📢 🍽                                                   | P ENG 15:37<br>15-03-2019 |
|                                                              |                                |                                                |                                          |                                                                           | _ 🗆 🗙                     |

| yahoo Jogin Mama | il 🗖 Web Mail(1) - Govt 😨    | Login - RaiOnline | 🖻 emitra 📥 https://cco.rajastha     | eMitra MIS Portal   | A Login Panel-comis | ESplit - Split PD           |    |
|------------------|------------------------------|-------------------|-------------------------------------|---------------------|---------------------|-----------------------------|----|
|                  |                              | cogin najoninc    |                                     |                     |                     | romininger meiger           | -  |
|                  | वर्तमान पता                  |                   |                                     |                     |                     |                             |    |
|                  | पता अंग्रेजी में             | 338, gali ne      | o 10, barkat nagar, tonk phatak, j: | aipur पता हिन्दी मे | 338, गली न          | 10 बरकत नगर टोंक फाटक जयपुर |    |
|                  | देश                          | INDIA             |                                     | राज्य               | RAJASTHA            | N( राजस्थान)                | 11 |
|                  | डिवीजन                       | JAIPUR DI         | IVISION( जयपुर प्रभाग)              | জিলা                | Jaipur(जयपु         | र)                          |    |
|                  | तहसील                        | JAIPUR(জ          | यपुर)                               | नगर पालिका          | JAIPUR(ज            | गपुर)                       |    |
|                  | ਗਰ                           | Ward No-5         | 4(वार्ड न: - 54)                    | पंचायत समिति        |                     |                             |    |
|                  | ग्राम पंचायत                 |                   |                                     | गांव*               |                     |                             |    |
|                  | पिन कोड                      | 302015            |                                     |                     |                     |                             |    |
|                  |                              |                   |                                     |                     |                     |                             |    |
|                  | पिता-माता-पति की प्रास्थिति- |                   |                                     |                     |                     |                             |    |
|                  | माता का नाम                  |                   | पिता का नाम                         | पति का नाम          |                     | पत्नी का नाम                |    |
|                  | MUNNA DEVI                   |                   | ML MACHIWAL                         |                     |                     | RAJANI KHANDELWAL           |    |
|                  |                              | माता              | पिता                                |                     | पति                 | पत्नी                       |    |
|                  | संवैधानिक पट                 |                   |                                     |                     | 1                   |                             |    |

| पिता-माता-पति की प्रास्थिति-                 |      |             |          |            |          |          |               |
|----------------------------------------------|------|-------------|----------|------------|----------|----------|---------------|
| माता का नाम                                  |      | पिता का नाम |          | पति का नाम |          | पली का न | пн            |
| MUNNA DEVI                                   |      | ML MACHIWAL |          |            |          | RAJA     | NI KHANDELWAL |
|                                              | माता |             | पिता     |            | पति      |          | पली           |
| संवैधानिक पद                                 | NIL  |             | NIL      |            | NIL      |          | NIL           |
| पद नाम                                       | NIL  |             | NIL      |            | NIL      |          | NIL           |
| सरकारी सेवाये                                | चयन  | न करें 🔹    | चयन करें | ٣          | चयन करें | Ŧ        | चयन करें 🔹    |
| विभाग/संगठन का नाम                           | NIL  |             | NIL      |            | NIL      |          | NIL           |
| पद नाम                                       | NIL  |             | NIL      |            | NIL      |          | NIL           |
| वेतनमान, वर्गीकरण सहित , यदि कोई<br>हो       | NIL  |             | NIL      |            | NIL      |          | NIL           |
| प्रथम नियुक्ति की तारीख / सेवा की<br>कालावधि | NIL  |             | NIL      |            | NIL      |          | NIL           |
|                                              |      |             |          |            |          |          |               |
|                                              |      |             |          |            |          |          |               |

| M Inbox (78) - rishi.kumar.saini25 🛛 🗙 | Avail Application Service X                                             | +                              |                                 |                                | - 🗆 🗙                        |
|----------------------------------------|-------------------------------------------------------------------------|--------------------------------|---------------------------------|--------------------------------|------------------------------|
| ← → C ① https://emitraapp.raja         | asthan.gov.in/emitraApps/availServ                                      | iceEform?lang=en#              |                                 |                                | 🖈 🎸 🕐 🚜 🔤 🕧 🗄                |
| 🏥 Apps 🛐 Yahoo - login M gmail 🧕       | 🛿 Web Mail(1) - Govt 🛛 🎗 Login - F                                      | RajOnline 🗋 emitra 🔶 https://s | so.rajastha 🚹 eMitra MIS Portal | Login Panel-cscmis PDFSplit! - | Split PD PDFMerge! - Merge » |
|                                        |                                                                         |                                |                                 |                                | <b>^</b>                     |
|                                        |                                                                         |                                |                                 |                                |                              |
|                                        | व्यवसाय वर्ग (उपरोक्त को छोड़कर) व                                      | यापार, कारोबार एवं उद्योग आदि- |                                 |                                |                              |
|                                        | 1                                                                       | माता                           | पिता                            | पति                            | पली                          |
|                                        | उप- जीविका /वृत्ति का विवरण-                                            | NIL                            | NIL                             | NIL                            | NIL                          |
|                                        |                                                                         |                                |                                 |                                |                              |
|                                        |                                                                         |                                |                                 |                                | <                            |
|                                        | संपत्ति का स्वामित्व एवं विवरण-                                         |                                |                                 |                                |                              |
|                                        |                                                                         | माता                           | पिता                            | पति                            | पली                          |
|                                        | वास्तविक कघि भमि (एकड)                                                  |                                |                                 |                                |                              |
|                                        |                                                                         | NIL                            | NIL                             | NIL                            | NIL                          |
|                                        | वास्तविक आवासीय फ्लैट-(SQ-FT)                                           | NIL                            | NIL                             | NIL                            | NIL                          |
|                                        | अधिसूचित मुनिसिपिल क्षेत्र में<br>वास्तविक आवासीय प्लाट - (SQ-<br>YARD) | NIL                            | NIL                             | NIL                            | NIL                          |
|                                        | अधिसूचित मुनिसिपिल क्षेत्र के बाहर<br>वास्तविक आवासीय प्लाट-(SQ-        | NIL                            | NIL                             | NIL                            | NIL                          |
|                                        | YARD)                                                                   |                                |                                 |                                |                              |
|                                        |                                                                         |                                |                                 |                                |                              |
|                                        | आय/धन- समस्त स्त्रोतोंसे कुटुंब की व                                    | ार्षिक आय-                     |                                 |                                |                              |
|                                        |                                                                         |                                |                                 |                                |                              |
|                                        |                                                                         | माता                           | पिता                            | पति                            | पत्नी 👻                      |
| 들 🧿 ၉ 🛅 🛛                              | 🖌 🔀 🚞 🖊                                                                 |                                |                                 | 📊 📝 🔊 🕨                        | esktop 🔭 🔺 🚺 📭 😭 ENG 15:49   |

| S. No.                           | Enclosure Category                                                 | Enclosure Type                                                      | Enclosure Details                                                                         | Enclosed Document A                                                                                                    | ction  |
|----------------------------------|--------------------------------------------------------------------|---------------------------------------------------------------------|-------------------------------------------------------------------------------------------|----------------------------------------------------------------------------------------------------|--------|
| 1                                | ADDRESS PROOF                                                      | Aadhar Card 🔹                                                       | AADHAR NO :<br>134302521348                                                               | Choose File No en                                                                                                    | + Add  |
| 2                                | INCOME PROOF                                                       | INCOME CERTIFICATE ¥                                                | HARD COPY SUBMITTED :<br>YES                                                              | Choose File No en                                                                                                    | + Add  |
| 3                                | CASTE PROOF                                                        | Copy Of Land Registry •                                             | NAME OF LAND OWNER :<br>VIMAL                                                             | Choose File No en                                                                                                    | + Add  |
| 4                                | APPLICATION FORM                                                   |                                                                     | DOCUMENT NAME :                                                                           | Choose File No. en                                                                                                    |        |
| 4<br>I Enclo                     | osure List                                                         | Scan Copy of application form                                       | APP FORM                                                                                  |                                                                                                    | ➡ Add  |
| 4 Enclo                          | osure List<br>Enclosure Category                                   | Scan Copy of application form                                       | APP FORM                                                                                  | Enclosed Document                                                                                                    | Action |
| 4<br>S. No.<br>1                 | osure List<br>Enclosure Category<br>ADDRESS PROOF                  | Enclosure Type Aadhar Card                                          | Enclosure Details ADHAR NO 134302521348                                                   | Enclosed Document 2008992136/application form for EWS certificate.pdf                                                                                                    | Action |
| 4<br>3 Enclo<br>5. No.<br>1<br>2 | ADDRESS PROOF                                                      | Enclosure Type Aadhar Card INCOME CERTIFICATE                       | Enclosure Details  ADDHAR NO 134302521348  HARD COPY YES SUBMITTED YES                    | Enclosed Document 2008992136\application form for EWS certificate.pdf 2008992136\application form for EWS certificate.pdf                                                     | Action |
| * Enclo<br>S. No.<br>1<br>2<br>3 | Enclosure Category<br>ADDRESS PROOF<br>INCOME PROOF<br>CASTE PROOF | Enclosure Type Aadhar Card INCOME CERTIFICATE Copy Of Land Registry | Enclosure Details ADDHAR NO 134302521348 HARD COPY YES SUBMITTED NAME OF LAND VIMAL OWNER | Enclosed Document 2008992136\application form for EWS certificate.pdf 2008992136\application form for EWS certificate.pdf 2008992136\application form for EWS certificate.pdf | Action |

 दस्तावेज अपलोड करने के बाद add बटन पर क्लिक करे| आपके दस्तावेज नीचे enclosure लिस्ट में प्रदर्शित होंगे|इसके बाद save बटन पर क्लिक करे|

| M Inbox (78) - rishi kumar.saini250 x 😪 Avail Application Service x +                                                                                                    |                                                                                           |                               |                           |            |                                                     |           |  |  |
|----------------------------------------------------------------------------------------------------|-------------------------------------------------------------------------------------------|-------------------------------|---------------------------|------------|-----------------------------------------------------|-----------|--|--|
| 🗧 🔶 C 🕕 https://emitraapp.rajasthan.gov.in/emitraApps/availServiceEform?lang=en#                                                                                                    |                                                                                           |                               |                           |            |                                                     |           |  |  |
| 👯 Apps 🕎 Yahoo - login M gmail 📴 Web Mail(1) - Govt 😰 Login - RajOnline 🗋 emitra 🔶 https://sso.rajastha 🜆 eMitra MIS Portal 🗋 Login Panel-cscmis 🚾 PDFSpitt - Spitt PD 🚾 PDFMergel - Merge 🔅 |                                                                                           |                               |                           |            |                                                     |           |  |  |
| Ø 1                                                                                                    | nclosure List                                                                             |                               |                           |            |                                                     |           |  |  |
| S. 1                                                                                                    | Io. Enclosure Category                                                                    | Enclosure Type                | Enclosure Details         |            | Enclosed Document                                   | Action    |  |  |
| 1                                                                                                    | ADDRESS PROOF                                                                             | Aadhar Card                   | AADHAR NO 13              | 4302521348 | 2008992136\application form for EWS certificate.pdf |           |  |  |
| 2                                                                                                    | INCOME PROOF                                                                              | INCOME CERTIFICATE            | HARD COPY YE<br>SUBMITTED | ES         | 2008992136\application form for EWS certificate.pdf |           |  |  |
| 3                                                                                                    | CASTE PROOF                                                                               | Copy Of Land Registry         | NAME OF LAND VI<br>OWNER  | MAL        | 2008992136\application form for EWS certificate.pdf | □ <       |  |  |
| 4                                                                                                    | APPLICATION FORM                                                                          | Scan Copy of application form | DOCUMENT NAME AF          | PP FORM    | 2008992136\application form for EWS certificate.pdf | Θ         |  |  |
| Cha                                                                                                    | Change Destination Office                                                                 |                               |                           |            |                                                     |           |  |  |
| De                                                                                                    | epartment*                                                                                | REVENUE DEPARTMENT(           | जस्व विभाग) 🔹 Se          | ervice*    | Application of Income and Asset certificate for     | Ec 🔻      |  |  |
| Office* Office of Tehsildar,Jaipur(Jaipur) (কার্যাবিশ বর্হধীয় ▼                                                                                                    |                                                                                           |                               |                           |            |                                                     |           |  |  |
|                                                                                                    | Save         Download PDF           © 2019 - 2020         Build Version V00114/3320191900 |                               |                           |            |                                                     |           |  |  |
|                                                                                                    | X 🚞 🗵                                                                                     |                               |                           |            | 🟹 🚺 🛛 Desktop <sup>©</sup> 🔺 🐮 🔳 🖭 🔛                | ENG 15:51 |  |  |

8. इसके पश्चात एक डायलॉग बॉक्स दिखेगा उसमे ok बटन पर क्लिक करे|इसके पश्चात data save successfully का सन्देश प्राप्त होगा जिसे ok करे|

| M Inbox (78) - rishi.kumar.saini25 🛛 🗙   | 🎽 Avail Ap | plication Service X          | +                                                  |                             |                            | - • ×                                                                       |
|------------------------------------------|------------|------------------------------|----------------------------------------------------|-----------------------------|----------------------------|-----------------------------------------------------------------------------|
| ← → C (i) https://emitraapp.raj          | jasthan.go | ov.in/emitraApps/availSe     | rviceEform?lang=en#                                |                             |                            | ☆ 🗳 🖸 🌌 🕎 (0) :                                                             |
| 👬 Apps 💟 Yahoo - login M gmail 🕻         | Web M      | ail(1) - Govt <u>R</u> Login | - RajOnline 📋 emitra 🔶 http                        | s://sso.rajastha 🚺 eMi      | tra MIS Portal 📋 Login Par | nel-cscmis 😡 PDFSpliti - Split PD 😡 PDFMerge! - Merge »                     |
|                                          |            |                              |                                                    |                             |                            |                                                                             |
|                                          | ₿ End      | losure List Are Yo           | u Sure To Save This Form?                          |                             | ×                          |                                                                             |
|                                          | S. No.     | Enclosure Ca                 |                                                    |                             |                            | Enclosed Document Action                                                    |
|                                          | 1          | ADDRESS P                    |                                                    |                             | Cancel OK                  | 2008992136\application form for EWS certificate.pdf                         |
|                                          | 2          | INCOME PROOF                 | INCOME CERTIFICATE                                 | HARD COPY<br>SUBMITTED      | YES                        | 2008992136\application form for EWS certificate.pdf                         |
|                                          | 3          | CASTE PROOF                  | Copy Of Land Registry                              | NAME OF LAND<br>OWNER       | VIMAL                      | 2008992136\application form for EWS certificate.pdf                         |
|                                          | 4          | APPLICATION FORM             | Scan Copy of application form                      | DOCUMENT NAME               | APP FORM                   | 2008992136\application form for EWS certificate pdf                         |
|                                          |            |                              |                                                    |                             |                            |                                                                             |
|                                          | Chang      | e Destination Office         |                                                    |                             |                            |                                                                             |
|                                          | Depa       | irtment*                     | REVENUE DEPARTMENT(                                | जस्व विभाग) 🔹               | Service*                   | Application of Income and Asset certificate for Ec 🔹                        |
|                                          | Offic      | e*                           | Office of Tehsildar, Jaipur(Jaip                   | ur) (कार्यालय तहसीलन 🔻      |                            |                                                                             |
|                                          |            |                              |                                                    |                             | Destination Office         |                                                                             |
|                                          |            |                              |                                                    |                             |                            |                                                                             |
|                                          |            |                              |                                                    | Save Dov                    | vnload PDF                 |                                                                             |
|                                          |            |                              | © 2019 - 2020                                      |                             |                            | Build Version V001140320191900                                              |
|                                          | 6          | <b>7</b> 📬 🎵                 |                                                    |                             |                            | Desktop * 🖈 📶 🖛 🐑 FNG 15:54                                                 |
|                                          |            |                              |                                                    |                             |                            | 13-03-2019                                                                  |
| M Inbox (78) - rishi.kumar.saini25 🖉 🗙 ≤ | 👌 Avail Ap | plication Service X          | +                                                  |                             |                            | ×                                                                           |
| ← → C (i) https://emitraapp.raj          | jasthan.go | ail(1) - Govt R Login        | rviceEform?lang=en#<br>- RajOnline 🗋 emitra 🔶 http | s://sso.rajastha 🚺 eMi      | tra MIS Portal 🕒 Login Par | 😰 🗣 💟 🖓 🐺 🛛 🕐 inter-esceniis 🚾 PDFSplit! - Split PD 🚾 PDFMerge! - Merge 🛛 » |
|                                          | _          |                              |                                                    |                             |                            |                                                                             |
|                                          | 4          | APPLICATION FORM             | Scan Copy of application form                      |                             | ×                          |                                                                             |
|                                          |            | Eform                        | Data Save Successfully For Servi                   | ce                          |                            |                                                                             |
|                                          | 🕑 End      | losure List                  |                                                    |                             | ОК                         |                                                                             |
|                                          | S. No.     | Enclosure Category           | Enclosure Type                                     | Enclosure Details           | _                          | Enclosed Document Action                                                    |
|                                          | 1          | ADDRESS PROOF                | Aadhar Card                                        | AADHAR NO                   | 134302521348               | 2008992136\application form for EWS certificate.pdf                         |
|                                          | 2          | INCOME PROOF                 | INCOME CERTIFICATE                                 | HARD COPY<br>SUBMITTED      | YES                        | 2008992136\application form for EWS certificate.pdf                         |
|                                          | 3          | CASTE PROOF                  | Copy Of Land Registry                              | NAME OF LAND<br>OWNER       | VIMAL                      | 2008992136\application form for EWS certificate.pdf                         |
|                                          | 4          | APPLICATION FORM             | Scan Copy of application form                      | DOCUMENT NAME               | APP FORM                   | 2008992136\application form for EWS certificate pdf                         |
|                                          |            |                              |                                                    |                             |                            |                                                                             |
|                                          | Chang      | e Destination Office         |                                                    |                             |                            |                                                                             |
|                                          | Depa       | artment"                     |                                                    | जस्व विभाग) 🔻               | Service*                   | Application of Income and Asset certificate for Ec.                         |
|                                          | Offic      | e*                           | Office of Tebsildar Jainur(Jain                    | ,<br>ur) (कार्यालय तहसील: 🔻 |                            |                                                                             |
|                                          |            |                              |                                                    |                             |                            |                                                                             |
|                                          |            |                              |                                                    | ProceedToPa                 | ay Download PDF            |                                                                             |
|                                          |            |                              |                                                    |                             |                            |                                                                             |
| 📢 👩 🦂 🛅                                  |            | 🗶 🚞 🔼                        | <b>O</b> • S                                       |                             | 1 🔯 🏠                      | Desktop * 🛛 🖬 💌 💬 ENG 15:54                                                 |

9. इसके पश्चात भुगतान करने के लिए process to payment बटन पर क्लिक करे उसके बाद अगले पेज पर "add bill for payment" बटन पर क्लिक करे|

| M Inbox (78) - rishi.kumar.saini25@ 🗙 🥞                                                                                                    | 👌 Avail Ap    | plication Service X   | +                                |                                         |                            |                                                      | - 🗆 🗙                   |
|----------------------------------------------------------------------------------------------------|---------------|-----------------------|----------------------------------|-----------------------------------------|----------------------------|------------------------------------------------------|-------------------------|
| ← → C (① https://emitraapp.rajasthan.gov.in/emitraApps/availServiceEform?lang=en#                                                                                                    |               |                       |                                  |                                         |                            |                                                      |                         |
| 🗰 Apps 💟 Yahoo - login M gmail 😳 Web Mail(1) - Govt Ŗ Login - RajOnline 🗋 emitra 🔶 https://sso.rajastha 🔢 eMitra MIS Portal 🗋 Login Panel-cscmis 🚾 PDFSplitt - Split PD 🚾 PDFMergel - Merge » |               |                       |                                  |                                         |                            |                                                      |                         |
|                                                                                                    | 4             | APPLICATION FORM      | Scan Copy of application form    | DOCUMENT NAME     APP FORM              | Ξ:                         | Choose File No en                                    | + Add                   |
|                                                                                                    | ₿ Enc         | losure List           |                                  |                                         |                            |                                                      |                         |
|                                                                                                    | S. No.        | Enclosure Category    | Enclosure Type                   | Enclosure Details                       |                            | Enclosed Document                                    | Action                  |
|                                                                                                    | 1             | ADDRESS PROOF         | Aadhar Card                      | AADHAR NO                               | 134302521348               | 2008992136\application form for EWS certificate.pdf  | □ <                     |
|                                                                                                    | 2             | INCOME PROOF          | INCOME CERTIFICATE               | HARD COPY<br>SUBMITTED                  | YES                        | 2008992136\application form for EWS certificate.pdf  |                         |
|                                                                                                    | 3             | CASTE PROOF           | Copy Of Land Registry            | NAME OF LAND<br>OWNER                   | VIMAL                      | 2008992136\application form for EWS certificate.pdf  |                         |
|                                                                                                    | 4             | APPLICATION FORM      | Scan Copy of application form    | DOCUMENT NAME                           | APP FORM                   | 2008992136\application form for EWS certificate.pdf  | Θ                       |
|                                                                                                    | Chang<br>Depa | e Destination Office  |                                  | নাৰ বিশ্যায়                            | Service*                   | Application of Jacome and Apost antificity for       |                         |
|                                                                                                    | Office        | 3*                    | Office of Tehsildar, Jaipur(Jaip | जस्व विभाग) •<br>ur) (कार्यालय तहसीलः • |                            | Application of Income and Asset certificate for      | EC                      |
| a 🕈                                                                                                    |               | 2 🔒 🛃                 | <b>Ç</b> • %                     | Proceed ToPa                            |                            | 📴 🍋 Desktop 🎽 🔺 🏹 🌗 💬                                | ENG 15:55<br>15:03-2019 |
| <ul> <li>M Inbox (78) - rishi.kumar.saini25◎ ×</li> <li>← → C ③ https://emitraapp.raj</li> </ul>                                                                                              | Avail Ap      | plication Service ×   | +<br>rviceEform?lang=en#         |                                         |                            | ☆ 🐇 🖸 책                                              | · · · · ·               |
| 🏥 Apps 🍸 Yahoo - login M gmail 🕻                                                                                                    | Web Ma        | ail(1) - Govt 🎗 Login | - RajOnline 🗋 emitra 🔶 http      | s://sso.rajastha 🚺 eMi                  | tra MIS Portal 🕒 Login Pan | el-cscmis PDF PDFSplit! - Split PD Por PDFMerge! - N | Aerge »                 |
|                                                                                                    | 1             | ADDRESS PROOF         | Aadhar Card                      | AADHAR NO                               | 134302521348               | 2008992136\application form for EWS certificate.pdf  |                         |
|                                                                                                    | 2             | INCOME PROOF          | INCOME CERTIFICATE               | HARD COPY<br>SUBMITTED                  | YES                        | 2008992136\application form for EWS certificate.pdf  |                         |
|                                                                                                    | 3             | CASTE PROOF           | Copy Of Land Registry            | NAME OF LAND<br>OWNER                   | VIMAL                      | 2008992136\application form for EWS certificate.pdf  |                         |
|                                                                                                    | 4             | APPLICATION FORM      | Scan Copy of application form    | DOCUMENT NAME                           | APP FORM                   | 2008992136\application form for EWS certificate.pdf  |                         |
|                                                                                                    | Chang         | e Destination Office  |                                  |                                         |                            |                                                      | <                       |
|                                                                                                    | Depa          | irtment*              | REVENUE DEPARTMENT(বা            | जस्व विभाग) 🔻                           | Service*                   | Application of Income and Asset certificate for      | Ec 🔻                    |
|                                                                                                    | Office        | 9*                    | Office of Tehsildar,Jaipur(Jaip  | ur) (कार्यालय तहसीलः 🔹                  |                            |                                                      |                         |
|                                                                                                    |               |                       |                                  |                                         |                            |                                                      |                         |
|                                                                                                    | ₿ Bill        | ing Details           |                                  | Download PDF                            |                            |                                                      |                         |
|                                                                                                    | Depa          | rtment Charge         |                                  |                                         | 0.0                        |                                                      |                         |
|                                                                                                    | C SPU         |                       |                                  | Add Bill F                              | or Payment                 |                                                      |                         |
|                                                                                                    |               |                       |                                  |                                         |                            |                                                      |                         |
|                                                                                                    |               |                       | © 2019 - 2020                    |                                         |                            | Build Version V                                      | 001140320191900         |
| 🛋 🌻 🙆 🛅                                                                                                    | 1             | X 🚞 🖊                 | <b>O</b> • <b>S</b>              | 🦉 💶 🖤                                   | 1 🔯 🏫                      | Desktop 🎽 🔬 it 🕨 🔛                                   | ENG 15:55<br>15-03-2019 |

10. इसके पश्चात "bill pay" बटन पर क्लिक करे |क्लिक करने के पश्चात personal details सेक्शन में "continue" बटन पर क्लिक करे|

|                                                                                                    | Avail Application Service                                                                                                    | < ( +                                                                                                    |                                                                                                    |                                                                                                    |                                                                           |                                                                                  |                                                                                                    |                                                                                                    |                                                                                                    |
|----------------------------------------------------------------------------------------------------|----------------------------------------------------------------------------------------------------|----------------------------------------------------------------------------------------------------|----------------------------------------------------------------------------------------------------|----------------------------------------------------------------------------------------------------|---------------------------------------------------------------------------|----------------------------------------------------------------------------------|----------------------------------------------------------------------------------------------------|----------------------------------------------------------------------------------------------------|----------------------------------------------------------------------------------------------------|
| → C (i) https://emitraapp.r                                                                              | rajasthan.gov.in/emitraApps/availS                                                                                                    | erviceEform?lang=en#                                                                                                    | a Miles Mil                                                                                                    | Dentel De l                                                                                                    | a sia Danal associ                                                        |                                                                                  |                                                                                                    | s O 2                                                                                                    | i 🦉   🔮                                                                                                    |
| Apps M Yanoo - login M gmail                                                                             | 📴 web Mail(1) - Govt 💦 Login                                                                                                    | - KajOnline 📋 emitra 🤿 https://sso.rajastna                                                                                                    | emitra mi:                                                                                                    | s Portai                                                                                                    | .ogin Panei-cscmi                                                         | is POP POPSpiiti - Spiit P                                                       | 2D <b>907</b>                                                                                                    | PDFMergel -                                                                                                    | · Merge                                                                                                    |
|                                                                                                    | Change Destination Office                                                                                                    |                                                                                                    |                                                                                                    |                                                                                                    |                                                                           |                                                                                  |                                                                                                    |                                                                                                    |                                                                                                    |
|                                                                                                    | Change Destination Office                                                                                                    |                                                                                                    |                                                                                                    |                                                                                                    |                                                                           |                                                                                  |                                                                                                    |                                                                                                    |                                                                                                    |
|                                                                                                    | Department*                                                                                                    | REVENUE DEPARTMENT(राजस्व विभाग)                                                                                                    | • Ser                                                                                                    | vice*                                                                                                    | A                                                                         | opplication of Income a                                                          | and Asset o                                                                                                    | certificate fo                                                                                                    | or Ec 🔻                                                                                                    |
|                                                                                                    | Office*                                                                                                    | Office of Tehsildar,Jaipur(Jaipur) (कार्यालय तह                                                                                                    | इसीलः 🔻                                                                                                    |                                                                                                    |                                                                           |                                                                                  |                                                                                                    |                                                                                                    |                                                                                                    |
|                                                                                                    |                                                                                                    |                                                                                                    |                                                                                                    |                                                                                                    |                                                                           |                                                                                  |                                                                                                    |                                                                                                    |                                                                                                    |
|                                                                                                    |                                                                                                    | Do                                                                                                    | wnload PDF                                                                                                    |                                                                                                    |                                                                           |                                                                                  |                                                                                                    |                                                                                                    |                                                                                                    |
|                                                                                                    | ☑ Billing Details                                                                                                    |                                                                                                    |                                                                                                    |                                                                                                    |                                                                           |                                                                                  |                                                                                                    |                                                                                                    |                                                                                                    |
|                                                                                                    | Department Charge                                                                                                    |                                                                                                    | 0.0                                                                                                    |                                                                                                    |                                                                           |                                                                                  |                                                                                                    |                                                                                                    |                                                                                                    |
|                                                                                                    | Department charge                                                                                                    |                                                                                                    | 0.0                                                                                                    |                                                                                                    |                                                                           |                                                                                  |                                                                                                    |                                                                                                    |                                                                                                    |
|                                                                                                    | Service Name                                                                                                    |                                                                                                    | Consumer<br>Key                                                                                                    | Consumer<br>Name                                                                                                    | Department<br>Charge                                                      | Commission<br>Charges(Inclusive                                                  | Other<br>Charge                                                                                                    | Total<br>Amount                                                                                                    | Action                                                                                                    |
|                                                                                                    | Application of Income and Ap                                                                                                    | aat aartificata far Easpamically waaker aastiana                                                                                                    | 2002002126                                                                                                    | undefined                                                                                                    | 0.00                                                                      | Of All Taxes)                                                                    | 0.00                                                                                                    | 40.00                                                                                                    |                                                                                                    |
|                                                                                                    | (EWS)(आर्थिक रूप से कमजोर र<br>(ईडब्ब्युएस))                                                                                                    | औं के लिए आय और एसेस्ट प्रमाणपत्र का आवेदन                                                                                                    | 2000352150                                                                                                    | undenned                                                                                                    | 0.00                                                                      | 40.00                                                                            | 0.00                                                                                                    | 40.00                                                                                                    |                                                                                                    |
|                                                                                                    |                                                                                                    |                                                                                                    |                                                                                                    |                                                                                                    |                                                                           | PAYABLE                                                                          | AMOUNT                                                                                                    | 40.00                                                                                                    |                                                                                                    |
|                                                                                                    |                                                                                                    |                                                                                                    |                                                                                                    | Des                                                                                                    |                                                                           |                                                                                  |                                                                                                    |                                                                                                    |                                                                                                    |
|                                                                                                    |                                                                                                    |                                                                                                    | Ы                                                                                                    | Pay                                                                                                    |                                                                           |                                                                                  |                                                                                                    |                                                                                                    |                                                                                                    |
|                                                                                                    |                                                                                                    |                                                                                                    |                                                                                                    |                                                                                                    |                                                                           |                                                                                  |                                                                                                    |                                                                                                    |                                                                                                    |
|                                                                                                    |                                                                                                    | © 2019 - 2020                                                                                                    |                                                                                                    |                                                                                                    |                                                                           |                                                                                  | E                                                                                                    | Build Version                                                                                                    | V00114032019                                                                                                    |
|                                                                                                    |                                                                                                    |                                                                                                    |                                                                                                    |                                                                                                    | _                                                                         |                                                                                  |                                                                                                    | _                                                                                                    |                                                                                                    |
| Inbox (78) - rishi.kumar.saini25© ×<br>→ C ① https://emitraapp.r                                         | Avail Application Service                                                                                                    | <                                                                                                    |                                                                                                    | 1                                                                                                    | ▲                                                                         | Desktop                                                                          | × × 20<br>★                                                                                                    | I ► 1                                                                                                    | ENG 1<br>15-0<br>                                                                                                    |
| P C O https://emitraapp.r<br>→ C O https://emitraapp.r<br>pps V Yahoo - login M gmail                    | Avail Application Service  arajasthan.gov.in/emitraApps/availS  Web Mail(1) - Gov R Login                                                                                                    | erviceEform?lang=en# - RajOnline D emitra 	https://sso.rajastha                                                                                                    | eMitra MI     emitra MI     wmload PDF                                                                                                    | S Portal 🕒 L                                                                                                    | .ogin Panel-cscmi                                                         | es <b>to</b> PDFSplitt - Split f                                                 | × × 22                                                                                                    | د الله من الله من الله من الله من الله من الله من الله من الله من الله من الله من الله من الله من الله من الله م<br>PDFMergel -                                                                                                    | ENG 15-0                                                                                                    |
| Inbox (78) - rishikumar saini 250 ×<br>→ C ① https://emitraapp.r<br>kpps ¥ Yahoo - login M gmail         | Avail Application Service      Avail Application Service      Avail Application Service      Web Mail(1) - Govt      K Login      Billing Details                                                                                                    | +<br>erviceEform?lang=en#<br>- RajOnline  emitra  thtps://sso.rajastha<br>Documents<br>- RajOnline  emitra  thtps://sso.rajastha<br>Documents<br>- RajOnline  emitra  thtps://sso.rajastha                                                                                                    | eMitra MI                                                                                                    | S Portal 🕒 L                                                                                                    | .ogin Panel-cscmi                                                         | Desktop                                                                          | * * 22<br>\$2<br>20 Per                                                                                                    | I P ♀                                                                                                    | ENG 1<br>15-0                                                                                                    |
| Inbox (76) - rishikumarsaini25                                                                           | Avail Application Service  Avail Application Service  arajasthan.gov.in/emItraApps/availSi  Web Mail(1) - Govt  Building Details  Department Charge                                                                                                    | AgOnline emitra thttps://sso.rajastha                                                                                                    | eMitra MI     eMitra MI                                                                                                    | S Portal 🕒 L                                                                                                    | .ogin Panel-cscmi                                                         | Desktop                                                                          | ** * 72<br>** 4<br>** 4                                                                                                    | PDFMergel -                                                                                                    | ENG 13-0                                                                                                    |
| Inbox (78) - rishikumar saini 250 ×<br>→ C ① https://emitraapp.r<br>Apps ¥ Vahoo - login M gmail         | Avail Application Service     Avail Application Service     Avail Application Service     Billing Details     Department Charge     Service Name                                                                                                    | +<br>erviceEform?lang=en#<br>- RajOnline  emitra  thtps://sso.rajastha<br>Documents<br>- RajOnline  emitra  thtps://sso.rajastha<br>Documents<br>- RajOnline  emitra  thtps://sso.rajastha<br>Documents<br>- RajOnline  emitra  thtps://sso.rajastha<br>Documents<br>- RajOnline  emitra  thtps://sso.rajastha<br>- RajOnline  emitra  thtps://sso.rajastha<br>- RajOnline  emitra  thtps://sso.rajastha<br>- RajOnline  emitra  thtps://sso.rajastha                                                                                                    | eMitra Mi     eMitra Mi     o.0                                                                                                    | S Portal D L                                                                                                    | ogin Panel-cscmi                                                          | Desktop     Desktop     PDFSplit - Split F     Commission                        | ° ∧ 12                                                                                                    | PDFMergel -                                                                                                    | ENG 13-0                                                                                                    |
| <ul> <li>Provi kumarsaini25 x</li> <li>→ C ① https://emitraapp.</li> <li>Aboo - login M gmail</li> </ul> | Avail Application Service      Avail Application Service      Avail Application Service      Avail Application Service      Billing Details      Department Charge      Service Name                                                                                                    | All All All All All All All All All All                                                                                                    | eMitra ME     eMitra ME     consumer     Key                                                                                                    | S Portal D L                                                                                                    | cgin Panel-sceni                                                          | Commission<br>Charges(Inclusive<br>Of All Taxes)                                 |                                                                                                    | PDFMergel - Total Amount                                                                                                    | Action                                                                                                    |
| Inbox (78) - rishi kumarcalini25© X<br>→ C ① https://emitraappu<br>pps № Yahoo - login M gmail           | Avail Application Service      Avail Application Service      Avail Application Service      Avail Application Service      Service Name     Application of Income and As     (EWS)(onf@are eq 4 कमावेद 2                                                                                                    |                                                                                                    | eMitra Mil     eMitra Mil     eMitra Mil     e                                                                                                    | S Portal D L<br>Consumer<br>Name<br>undefined                                                                               | cogin Panel-scent                                                         | Commission<br>Charges(Inclusive<br>Of All Taxes)<br>40.00                        | x ∧ K<br>x → A<br>xD re<br>Other<br>Charge<br>0.00                                                                                                    | PDFMergel -                                                                                                    | Action                                                                                                    |
| Inbox (78) - rishi kumarsaini25© ×<br>→ C ① https://emitraappu<br>upps ¥ Yahoo - login M gmail           | २२२३       Avail Application Service       २         २२३       Avail Application Service       २         २२       Avail Application Service       २         २२       Web Mail(1) - Govt       २       Login         २       Billing Details            Department Charge            Service Name            Application of Income and As (EWS)(आधिक रूप से कमजोत र (ईजब्दपुरस))                                                                                                    | Control of the section of the section of the s  | eMitra Mi     eMitra Mi     eMitra Mi     consumer     Key     2008992136                                                                                                    | Consumer<br>Name                                                                                                    | Cogin Panel-cscmi<br>Department<br>Charge                                 | Commission<br>Charges(Inclusive<br>Of All Taxes)                                 | x A<br>x A<br>x A<br>x A<br>x A<br>x A<br>x A<br>x A                                                                                                    | PDFMergel -  Total Amount 40.00                                                                                                    | Action                                                                                                    |
| Inbox (76) - rishi kumarsaini25                                                                          | २       Avail Application Service       2         rajasthan.gov.in/emitraApps/availS       २         २       Web Mail(1) - Govt       २         २       Web Mail(1) - Govt       २         ८       Billing Details       २          Department Charge       २         Service Name            Application of Income and As (EWS)(stiftber रूप से कमाजेतर G(EWS)(stiftber रूप से कमाजेतर G(ईजब्दपुरम))                                                                                                    | Agonine in emitra in https://sso.rajastha                                                                                                    |                                                                                                    | Consumer<br>Name                                                                                                    | egin Panel-esemi<br>Department<br>Charge                                  | Commission<br>Charges(Inclusive<br>Of All Taxes)<br>40.00<br>PAYABLE             | Cother<br>Charge<br>0.00<br>AMOUNT                                                                                                    | <ul> <li>Cotal</li> <li>Amount</li> <li>40.00</li> </ul>                                                                                                    | Action                                                                                                    |
| Inbox (78) - rishi kumarsaini25                                                                          | Avail Application Service                  (a) Add Application Service                  (b) Web Mail(1) - Goxt                 (c) Billing Details                  Department Charge                 Service Name                 Application of Income and As<br>(EWG)(Mildian even 4) कमालोर to<br>(% उक्यपुरस))                                                                                                    | set certificate for Economically weaker sections ागे के लिए आप और एसेस्ट प्रमाणपत्र का आवेदन                                                                                                    | eMitra Mil     eMitra Mil     eMitra Mil     consumer     Key     2008992136                                                                                                    | Consumer<br>Name                                                                                                    | Cogin Panel-ssemi                                                         | Commission<br>Charges(Inclusive<br>Of All Taxes)<br>40.00<br>PAYABLE             | × K                                                                                                    | Total<br>Amount<br>40.00                                                                                                    | Action                                                                                                    |
| Inbox (78) - rishi kumarcaini250 X<br>C O https://emitraappu<br>pps Yahoo - login M gmail                | Avail Application Service       २         rajasthan.gov.in/emitraApps/availS         अweb Mai(1) - Govt       २ Login         Web Mai(1) - Govt       २ Login         Billing Details       Department Charge         Service Name       Application of Income and As (EWS)(S)(affSat रूप से कमजोर द (ईडब्दपुरस))                                                                                                    | set certificate for Economically weaker sections<br>माँ के लिए आय और एसेस्ट प्रमाणपत्र का आवेदन                                                                                                    | eMitra MU     eMitra MU     eMitra MU     consumer     consumer     consumer     consumer     consumer     end                                                                                                    | S Portal C L                                                                                                    | cogin Panel-scent                                                         | Commission<br>Charges(Inclusive<br>Of All Taxes)<br>40.00                        | × ← ← ← ← ← ← ← ← ← ← ← ← ← ← ← ← ← ← ←                                                                                                    | Control     Control     Contro     Control     Control     Control     Control     Control     Co            | Action                                                                                                    |
| Inbox (78) - rishikumarsaini25© ×<br>→ C ① https://emitraappu<br>kpps ¥ Yahoo - login M gmail            | Avail Application Service           Service Name             Cer Papilon of Income and As<br>(EWS)(SiftSer रूप से कमजोर द<br>(ईडब्दपुरस))                                                                                                    | erviceEform?lang=en# - RajOnline en# enviceEform?lang=en# - RajOnline en# enviceEform?lang=en# enviceEform?lang=en# <peenviceeform?lang=en#< p=""> enviceEf</peenviceeform?lang=en#<>                                                                                                    |                                                                                                    | Consumer<br>Name<br>undefined                                                                                               | .ogin Panel-cscmi                                                         | Commission<br>Charges(Inclusive<br>Of All Taxes)<br>40.00                        | Cherren Charge 0.00                                                                                                    | <ul> <li>Total<br/>Amount</li> <li>40.00</li> </ul>                                                                                                    | Action                                                                                                    |
| Inbox (76) - rishikumataini25 X<br>-> C O https://emitraappu<br>Apps Vahoo-login M gmail                 | २       Avail Application Service       2         rajasthan.gov.in/emitraApps/availS       २         २       Web Mail(1) - Govt       २         २       Web Mail(1) - Govt       २         २       Billing Details       २         २       Department Charge       २         Service Name        २          Application of Income and As (EWS)(stiftige रूप से कमजोत द (ईजब्दपुरस))       २            २ <td>Image: set certificate for Economically weaker sections זו לא נקאב עבוווענע אין או אולגען אין אין אין אין אין אין אין אין אין אי</td> <td></td> <td>Consumer<br/>Name</td> <td>cgin Panel-cscmi<br/>Department<br/>Charge</td> <td>Commission<br/>Charges(Inclusive<br/>Of All Taxes)<br/>40.00<br/>PAYABLE</td> <td><sup>≫</sup> ∧ <sup>™</sup></td> <td><ul> <li>Cotal</li> <li>Amount</li> <li>40.00</li> </ul></td> <td>Action</td> | Image: set certificate for Economically weaker sections זו לא נקאב עבוווענע אין או אולגען אין אין אין אין אין אין אין אין אין אי                                                                                                    |                                                                                                    | Consumer<br>Name                                                                                                    | cgin Panel-cscmi<br>Department<br>Charge                                  | Commission<br>Charges(Inclusive<br>Of All Taxes)<br>40.00<br>PAYABLE             | <sup>≫</sup> ∧ <sup>™</sup>                                                                                                    | <ul> <li>Cotal</li> <li>Amount</li> <li>40.00</li> </ul>                                                                                                    | Action                                                                                                    |
| Inbox (76) - rishi kumarcaini25                                                                          | Avail Application Service       2         rajasthan.gov.in/emtraApps/availSi       2         अखरे Application Service       2         Web Mail(1) - Govt       R Login         Billing Details       2         Department Charge       2         Service Name       4         Application of Income and As ((\Security Signature))       3         (Security) staffer sev et approximate security       3         (Security Signature)       3         Department Charge       3         Service Name       4         Application of Income and As ((Security))       3         (Security)       3         Mobile Number       98:                                                                                                    | Image: All and the second second                              |                                                                                                    | Consumer<br>Name                                                                                                    | Cogin Panel-sceni      Cogin Panel-sceni      Department Charge      0.00 | PDFSplit - Split      Ormnission Charges(Inclusive Of All Taxes)  40.00  PAYABLE | × A Carlor A Carlor A | Total<br>Amount<br>40.00                                                                                                    | Action                                                                                                    |
| Inbox (78) - rishi kumarcaini25 ( X<br>-> C O https://emitraappu<br>https:// Yahoo-login M gmail         | Avail Application Service           rajasthan.gov.in/emitraApps/availSi                                                                                                    | A Continue R State State S | Antical POF     O     O     | Portal     L       S Portal     L       Consumer       Name       undefined       Pay       y Submit                        | Cogin Panel-scent Charge 0.00                                             | Commission<br>Charges(Inclusive<br>of All Taxes)<br>40.00<br>PAYABLE             |                                                                                                    | PDFMergel -      Total Amount 40.00                                                                                                    | Action                                                                                                    |
| Inbox (78) - rishi kumarcalni25 (* X<br>-> C O https://emitraappu<br>upps Yahoo - login M gmail          | Avail Application Service       ۲         rajasthan.gov.in/emitraApps/availS         Web Mai(1) - Govt       ک Login         Web Mai(1) - Govt       ک Login         Billing Details       Department Charge         Service Name       Application of Income and As (EW)(s)(shiftar रूप से कारजे र द)(दें उक्तपुरस))         C Personal Details       C         Mobile Number       98:                                                                                                    |                                                                                                    |                                                                                                    | S Portal     L       S Portal     L       Consumer       Name       undefined       Pay       y Submit                      | .cgin Panel-cscmi                                                         | Commission<br>Charges(Inclusive<br>Of All Taxes)<br>40.00<br>PAYABLE             | →  →  →  → → → → → → → → → → → → → → →                                                                                                    | <ul> <li>Control of the second second se</li></ul> | Action                                                                                                    |
| Inbox (70) - rishi kumarsaini25 (* ¥<br>→ C ① https://emitraappu<br>upps ¥ Yahoo - login M gmail         | Avail Application Service       2         rajasthan.gov.in/emitraApps/availSi         Web Mail(1) - Govt       R Login         Web Mail(1) - Govt       R Login         Billing Details       Department Charge         Service Name       Application of Income and As (EWS)(offEq रूप से कमजोर द (ईजन्युएस))         Personal Details       Mobile Number         Mobile Number       98.                                                                                                    | eviceEform?lang=en# • RajOnline emitra https://sso.rajastha • RajOnline emitra https://sso.rajastha                                                                                                    | eMitra Mitra Mi | Vertical     1       S Portal     1       S Portal     1       Consumer       Name       undefined       Pay       y Submit | egin Panel-esemi<br>Oppartment<br>Charge                                  | Commission Charges(Inclusive Of All Taxes) 40.00 PAYABLE                         |                                                                                                    | Cotal     Cotal     C            | ENG         1<br>13-0           -         -           -         -           -         -           -         -           -         -           -         -           -         -           -         -           -         -           -         -           -         -           -         -           -         -           -         -           -         -           -         -           -         -           -         -           -         -           -         -           -         -           -         -           -         -           -         -           -         -           -         -           -         -           -         -           -         -           -         -           -         -           -         -           -         -           -         -           -         -< |

11. इसके पश्चात भुगतान करे|| भुगतान सफलतापूर्वक करने पर आपका आवेदन सम्बंधित कार्यालय में अग्रेषित हो जायेगा|

| M Inbox (78) - rishi.kumar.sair            | ni25@ 🗙            | Service Payment × +                                                                                                    | - D ×                                                                           |
|--------------------------------------------|--------------------|----------------------------------------------------------------------------------------------------|---------------------------------------------------------------------------------|
| ← → C ① https://                           | /emitraa           | pp.rajasthan.gov.in/emitraApps/paymentPage#[B@bf47b206                                                                                                    | 🖈 🗳 🚺 🚈 📴 🛛 🗊                                                                   |
| 🗰 Apps 🛛 Yahoo - login                     | M gm               | ail 📴 Web Mail(1) - Govt 횑 Login - RajOnline 🎦 emitra 🔶 https://sso.rajastha 🚺 eMit                                                                                           | ra MIS Portal 🕒 Login Panel-cscmis 🚧 PDFSplit! - Split PD 🚧 PDFMerge! - Merge » |
| Governme<br>work and Department of Informa | nt Of<br>tion Tech | Rajasthan Register 6376608541, 0141-2221424, 0141<br>Complaint Complaint Service.emitra@rajasthan.gov.in helpdesk.emitra@<br>service.emitra@rajasthan.gov.in helpdesk.emitra@ | -2221425<br>rajasthan.gov.in                                                    |
|                                            |                    | 14.03.2019 04:50 PM:- प्रिय कियोस्व                                                                                                    |                                                                                 |
| 🙆 Home                                     | <                  | A Dachhaard Sonices Avail Conices Application                                                                                                    |                                                                                 |
| 🗈 Inbox                                    | <                  | Dashouard / Services / Avail Service / Application                                                                                                    |                                                                                 |
| C Financial                                | <                  | Service Payment Avail Service                                                                                                    |                                                                                 |
| Services                                   | <                  | PAY USING <b>Payim</b> W.<br>₹300 CASHBACK ON                                                                                                    | ALLET AND GET FLAT<br>FIRST 3 PAYMENTS                                          |
| Transaction History                        |                    | OF *10,000<br>Free Net Banking                                                                                                    |                                                                                 |
| Incomplete Transactions                    |                    | UPI transaction<br>from February 1 to March 31                                                                                                    | No Surcharge                                                                    |
| Receipt Reprint                            |                    |                                                                                                    |                                                                                 |
| Verify Pending Transactions                |                    | Select Payment Method                                                                                                    | Total Amount : ₹ 40.00                                                          |
| Service Workflow For Applic                | ation              |                                                                                                    |                                                                                 |
| Obesk lis OTD                              |                    | C Wallet                                                                                                    |                                                                                 |
| Check Jio OTP                              |                    |                                                                                                    |                                                                                 |
| Avali service                              | <                  | Aggregator                                                                                                    |                                                                                 |
| Utility                                    |                    |                                                                                                    |                                                                                 |
| Application                                |                    | 🛹 Go Васк                                                                                                    |                                                                                 |
| User Management                            | <                  |                                                                                                    |                                                                                 |
| 🗲 Tool Management                          | <                  |                                                                                                    |                                                                                 |
| <b>I O</b> <i>E</i>                        | â                  | N 🔀 🚞 🖪 💽 🔶 🍕 🗶 🕷                                                                                                    | 📕 💽 🏫 📑 💽 Desktop <sup>20</sup> a 🐉 C FNG 1555                                  |